# COLEGIO DE ARQUITECTOS DEL ECUADOR PROVINCIAL DE IMBABURA

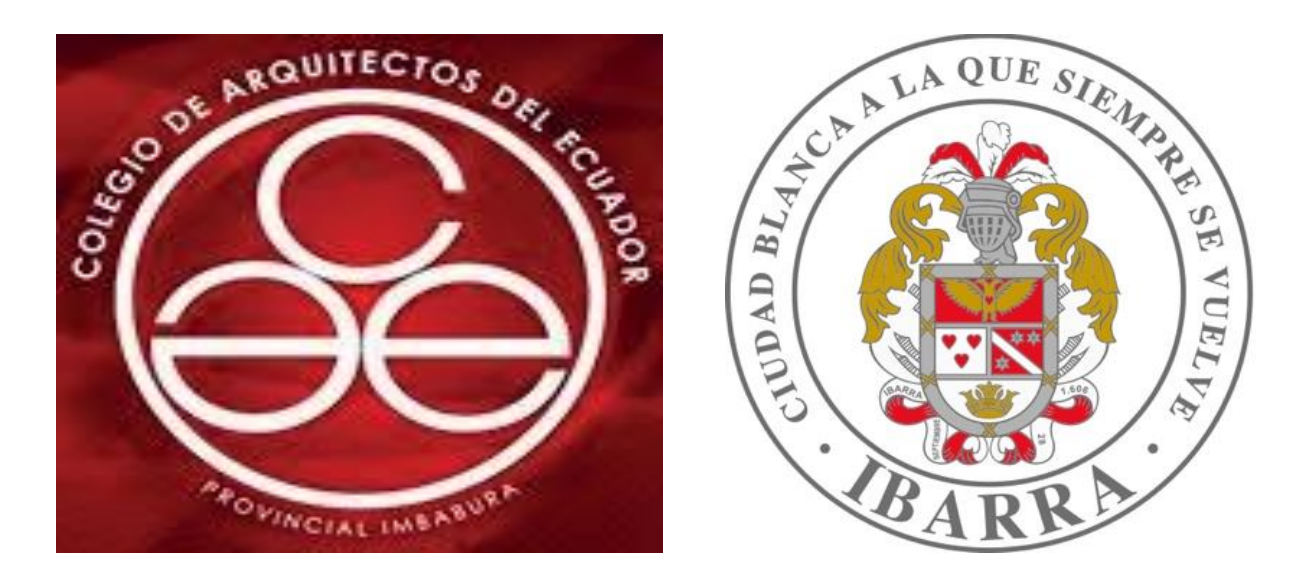

# Manual del Usuario planos arquitectónicos

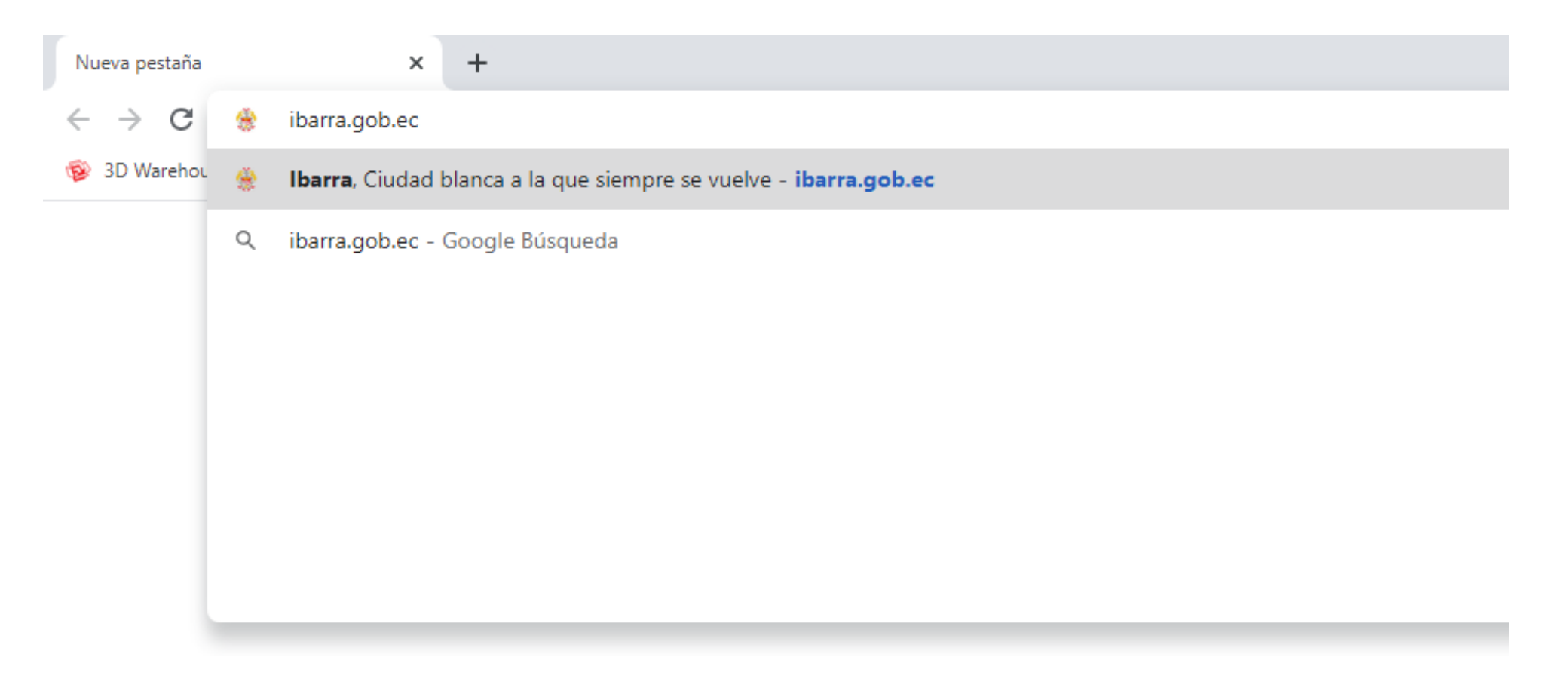

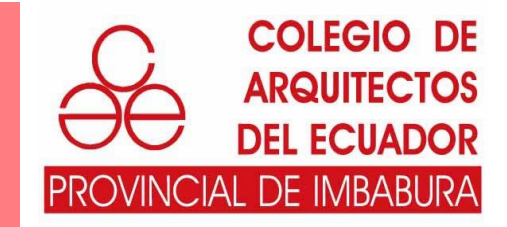

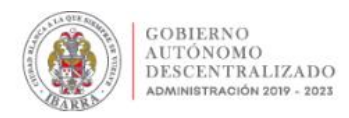

INICIO NOTICIAS - SERVICIOS - TERRITORIAL - ADMINISTRATIVO - PARTICIPACIÓN - AGENDA CULTURAL

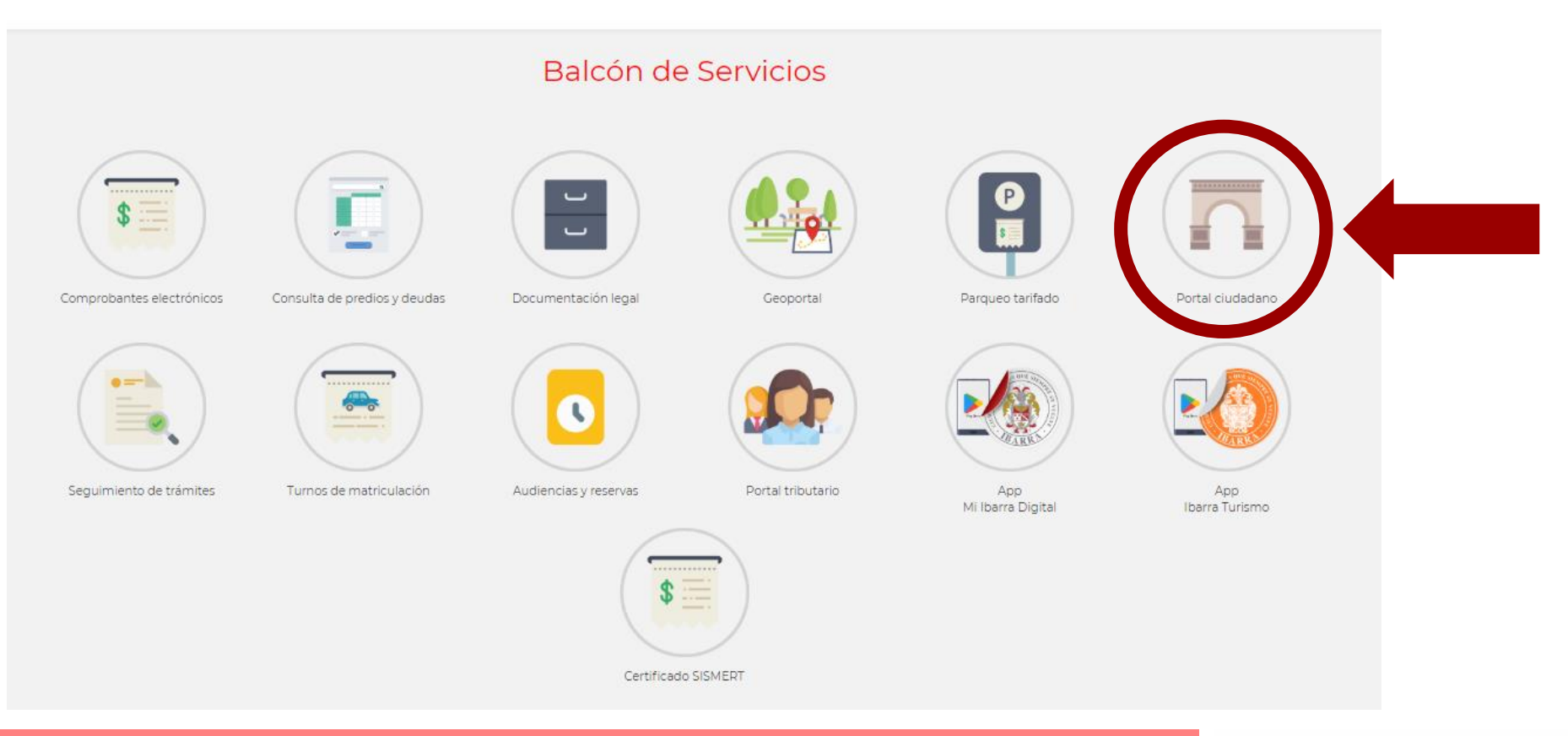

Seleccionar el icono de Portal ciudadano.

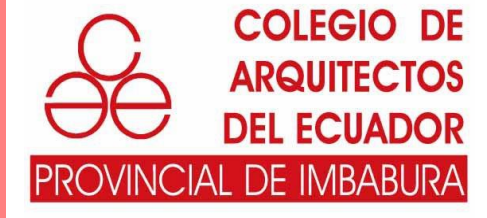

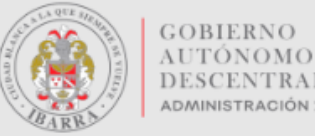

#### DESCENTRALIZADO ADMINISTRACIÓN 2019 - 2023

### **Portal Ciudadano**

| Usuario:         |                             |
|------------------|-----------------------------|
| Código:          | zva3ZF                      |
| Copie el Código: |                             |
| Idioma           | Español 🗸                   |
|                  | Iniciar Sesión              |
| ¿No t            | iene cuenta Registrese aquí |
|                  |                             |

Sistema Integrado Municipal - Gobierno Autónomo Descentralizado de San Miguel de Ibarra

Seleccionar **Registrarse aquí** para crear una cuenta.

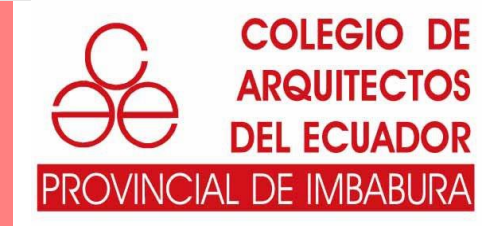

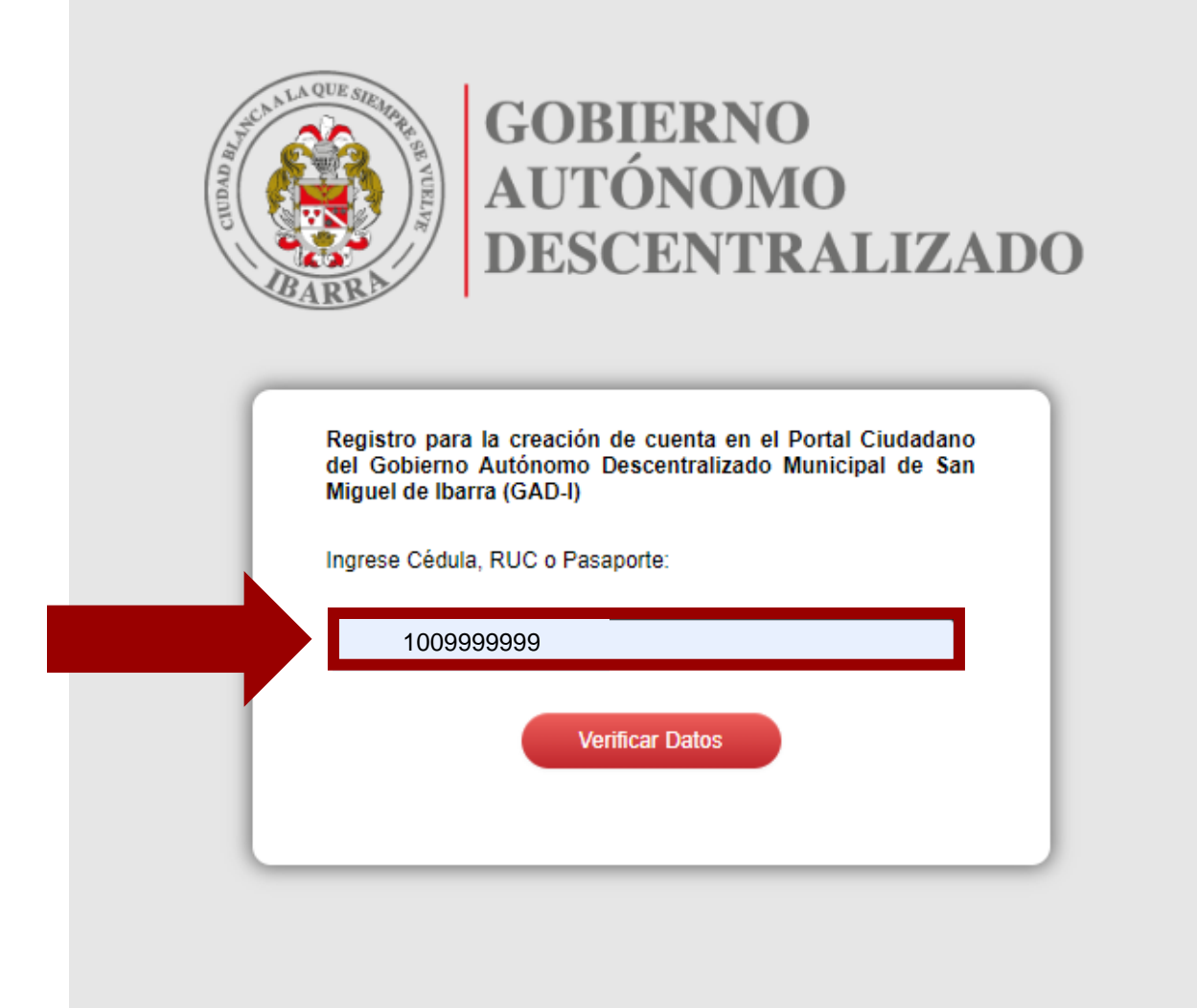

Ingresar el numero de cédula del ciudadano.

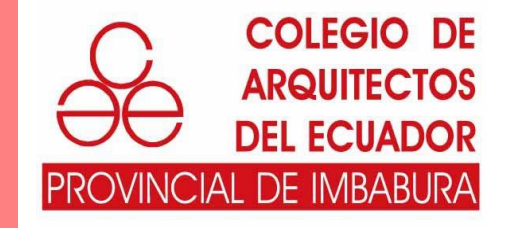

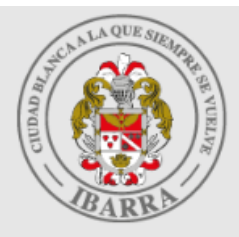

## GOBIERNO AUTÓNOMO DESCENTRALIZADO

| de celular:                   |                           |
|-------------------------------|---------------------------|
| Cédula,<br>RUC o<br>Pasaporte | 1009999999                |
| Nombre /<br>Razón<br>Social   | PEREZ PEREZ JUAN JOSE     |
| Correo<br>Electrónico:        | juanjoseperez@hotmail.com |
| Número<br>Celular:            | 0999999999                |
|                               | Registrar                 |

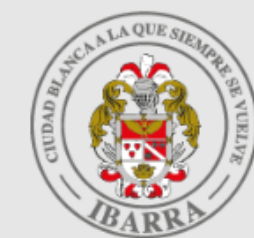

# GOBIERNO AUTÓNOMO DESCENTRALIZADO

Estimado Ciudadano: La cuenta se ha creado con éxito.

Se ha enviado un correo electrónico con el "Usuario" y una "Contraseña temporal" para el ingreso al Portal Ciudadano https://portalciudadano.ibarra.gob.ec

La "Contraseña temporal" será válida por una sola vez y deberá cambiarla en el primer ingreso. ATENCIÓN: En caso de no recibir su contraseña en el correo electrónico, favor acercarse a las ventanillas de Gestión Tributaria en el Edificio Central del Municipio de Ibarra.

Ir al Portal Ciudadano

- Completar los datos de registro y pulsar el botón Registrar.
- Una vez completado el registro el sistema le indicara que revise su correo en el cual se le proporcionará un "Usuario" y una "Contraseña temporal" para el ingreso al Portal Ciudadano https://portalciudadano.ibarra.gob.ec

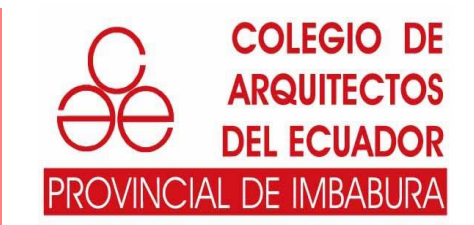

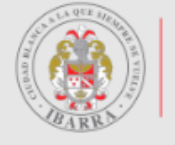

GOBIERNO AUTÓNOMO DESCENTRALIZADO administración 2019 - 2023

#### **Portal Ciudadano**

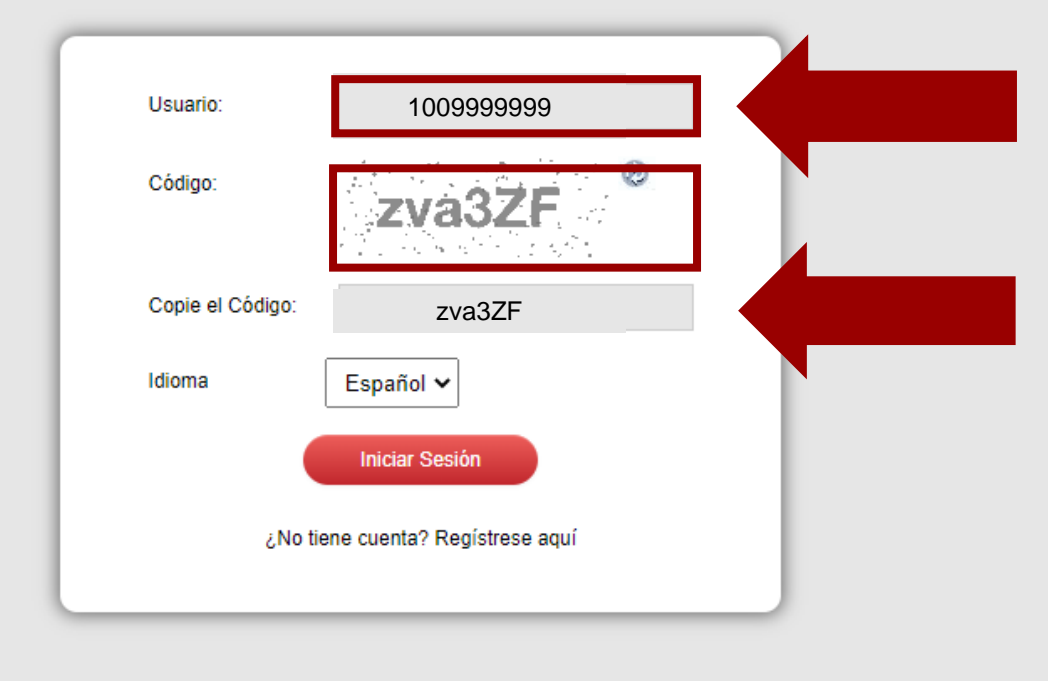

Sistema Integrado Municipal - Gobierno Autónomo Descentralizado de San Miguel de Ibarra

Al ingresar al **Portal Ciudadano https://portalciudadano.ibarra.gob.ec** deberá ingresar el **"Usuario**" que se le envió a su correo y el **"Código**" que proporciona el portal, pulsar el botón **"Iniciar Sesión".** 

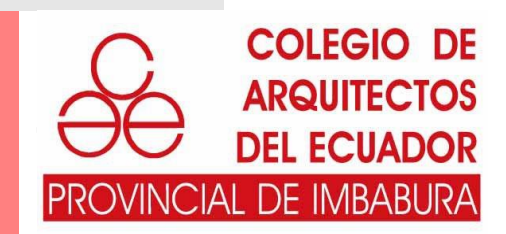

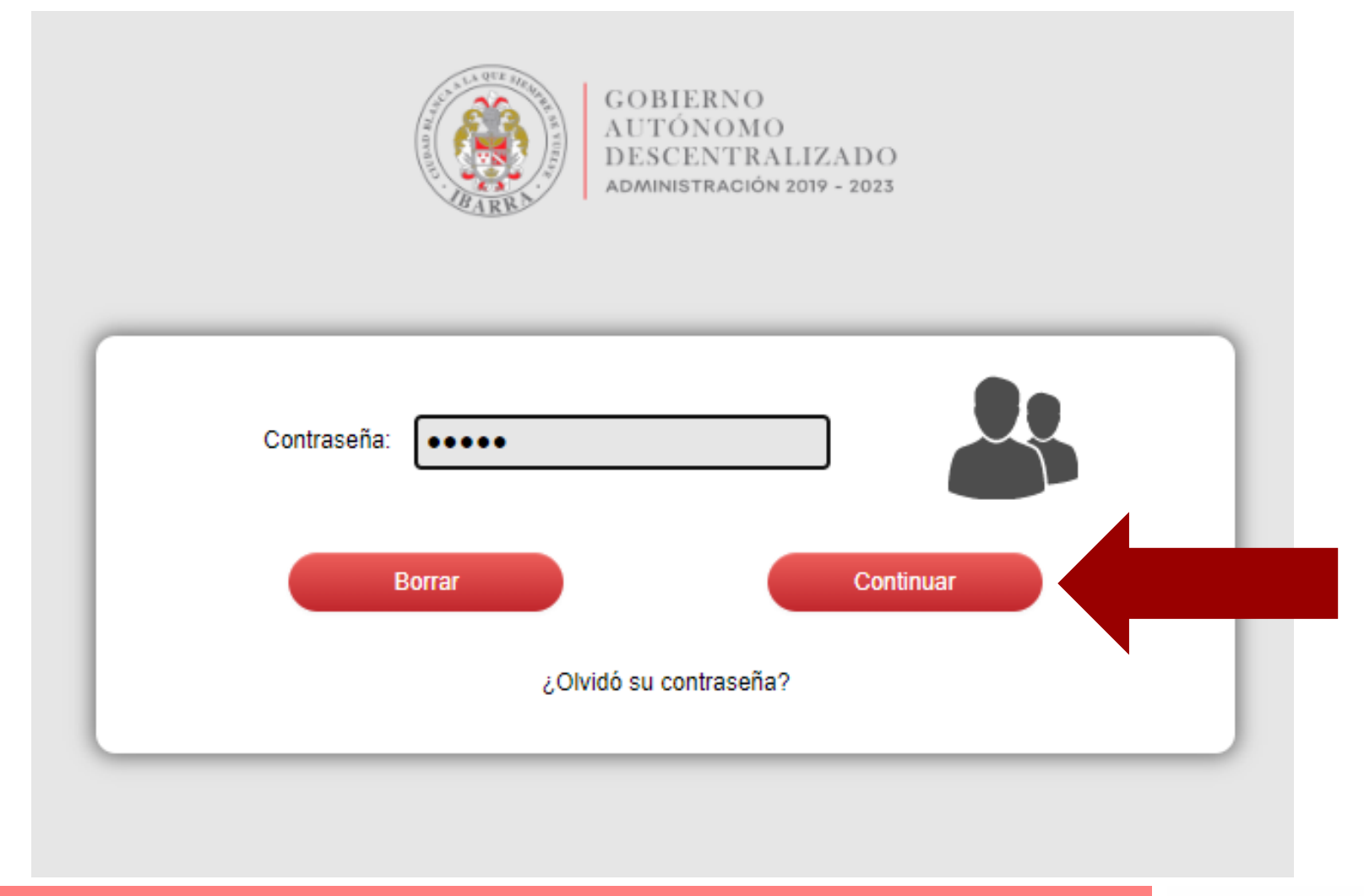

Ingresar la "Contraseña Temporal" que se le envió a su correo electrónico y pulsar el botón "Continuar".

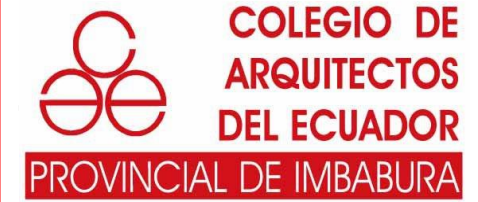

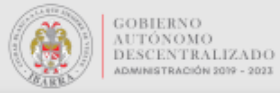

|                                                    | Cambio de Contraseña de Acceso                                                             |  |
|----------------------------------------------------|--------------------------------------------------------------------------------------------|--|
|                                                    |                                                                                            |  |
|                                                    | Contrasena Actual:                                                                         |  |
|                                                    | •••••                                                                                      |  |
|                                                    |                                                                                            |  |
|                                                    | Nueva Contraseña:                                                                          |  |
|                                                    | •••••                                                                                      |  |
|                                                    |                                                                                            |  |
|                                                    | Confirmar Contraseña:                                                                      |  |
|                                                    |                                                                                            |  |
|                                                    |                                                                                            |  |
|                                                    |                                                                                            |  |
| Por favor para establec<br>- Longitud mínima 6 car | er una contraseña tome en cuenta las políticas de seguridad:<br>racteres y la máxima es 25 |  |
| - Contener al menos un                             | dígito                                                                                     |  |
|                                                    | Continuar                                                                                  |  |
|                                                    |                                                                                            |  |

Cambiar la contraseña temporal por una que sea de su agrado y pulsar el botón "Continuar".

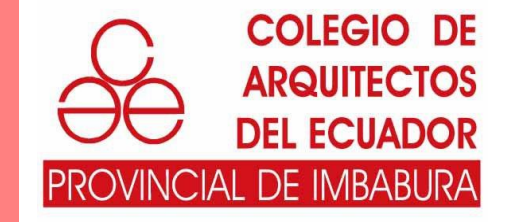

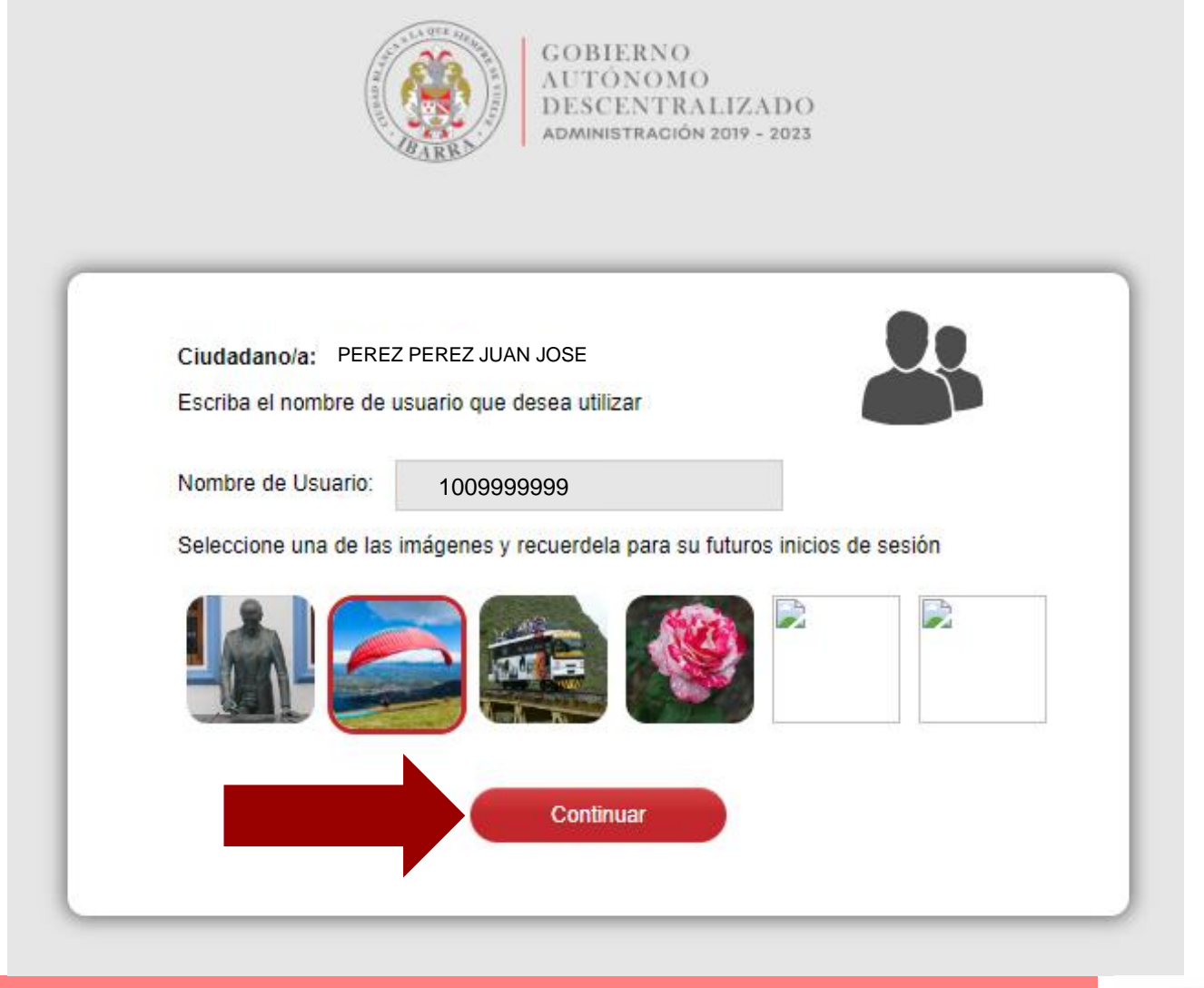

Cambiar el nombre del "Usuario" por uno que usted recuerde, seleccione una imagen de su agrado y pulse el botón "Continuar".

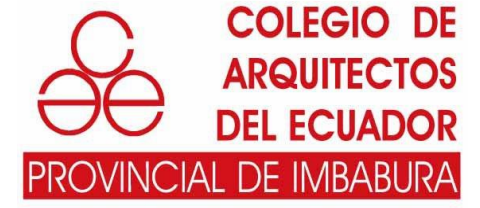

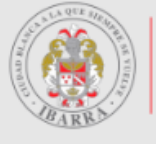

GOBIERNO AUTÓNOMO DESCENTRALIZADO administración 2019 - 2023

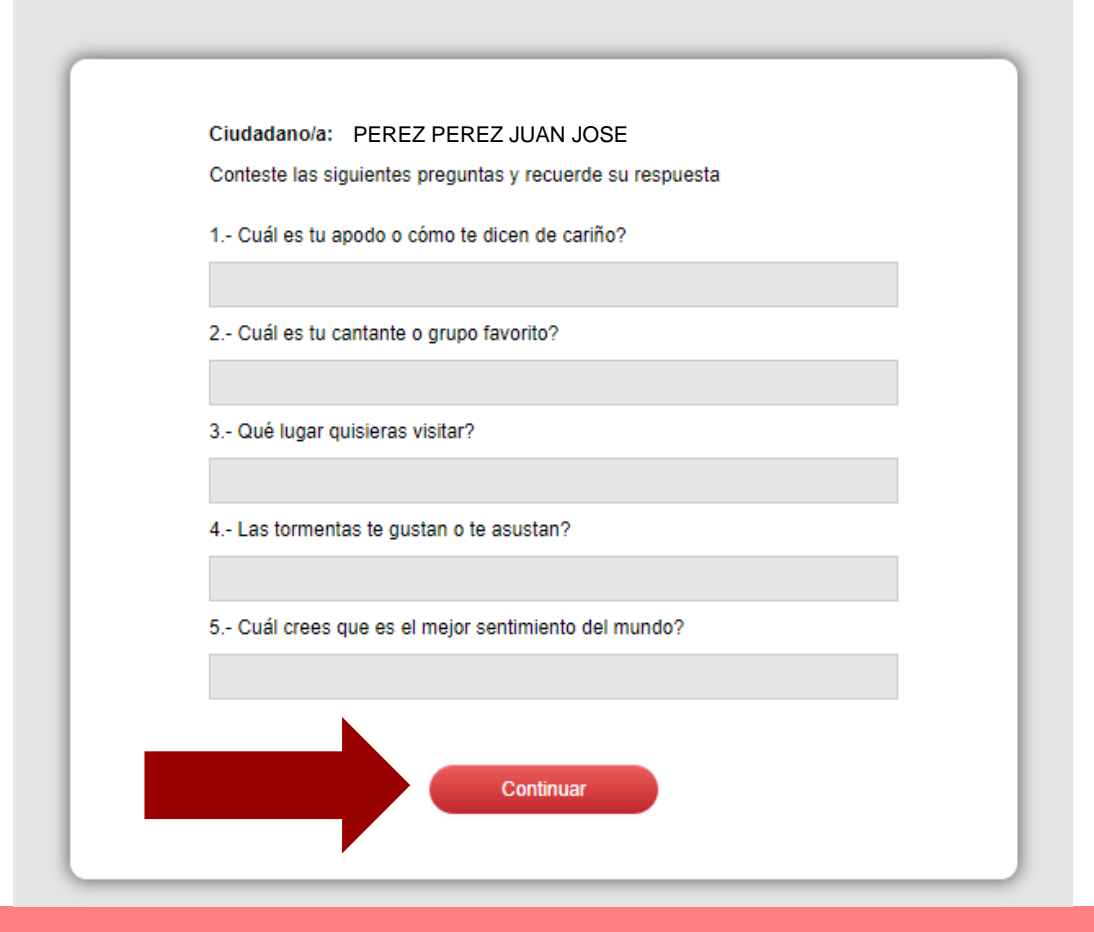

Completar los datos de registro y pulsar el botón "Continuar".

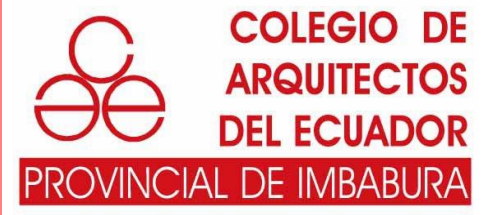

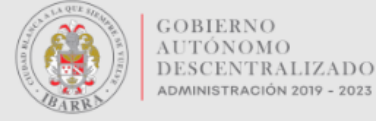

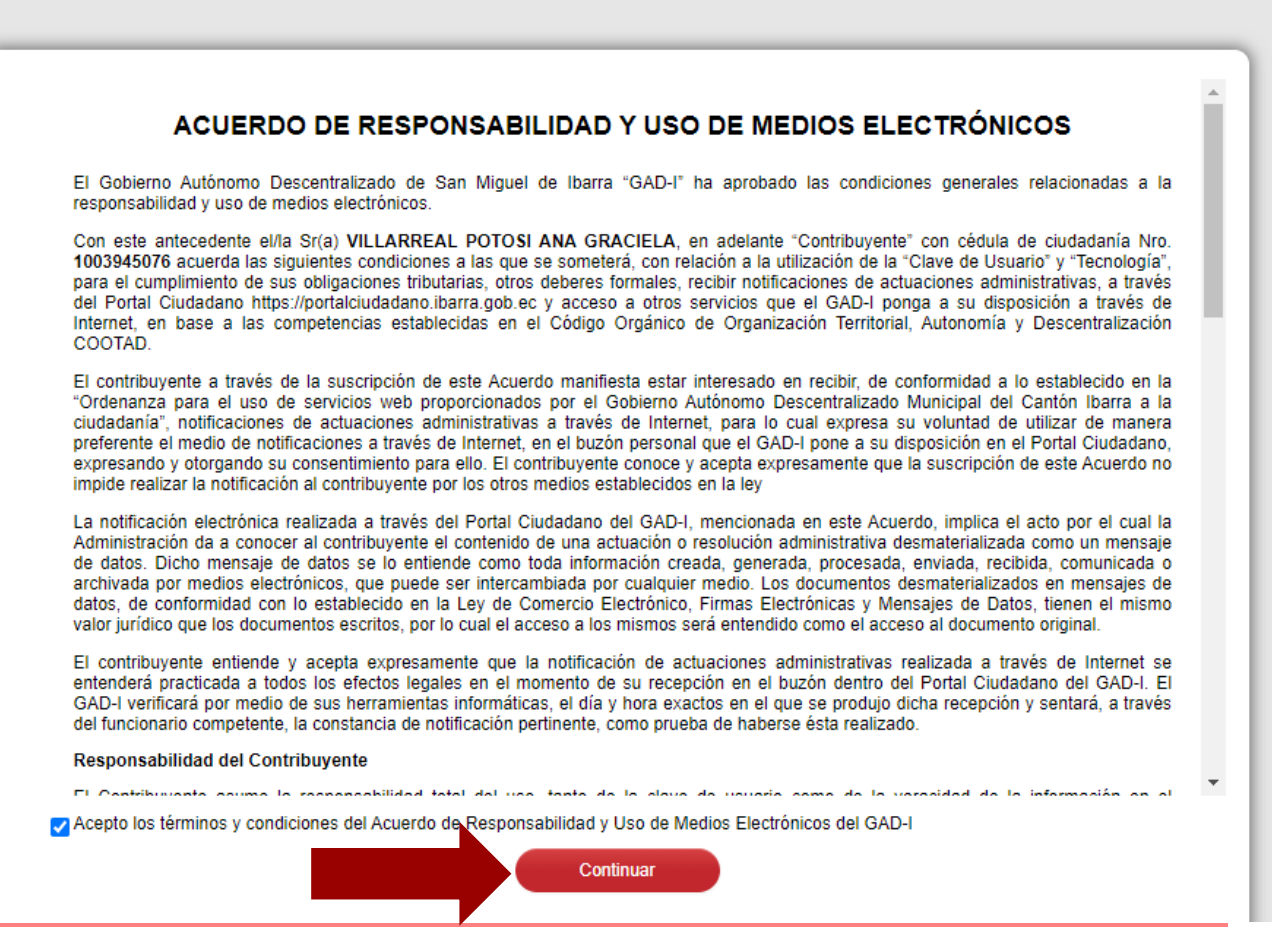

Aceptar el **ACUERDO DE RESPONSABILIDAD Y USO DE MEDIOS ELECTRÓNICOS** y pulsar el botón "**Continuar**".

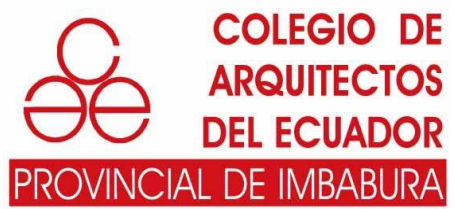

| GOBIERNO<br>AUTÓNOMO                          | Posición Consolidada                                  |               |                         |
|-----------------------------------------------|-------------------------------------------------------|---------------|-------------------------|
| DESCENTRALIZADO<br>Administración 2019 - 2023 | Catastro                                              |               |                         |
|                                               |                                                       |               |                         |
| Posición Consolidada                          | Mostrar 10 V registros                                |               |                         |
| 🛅 Consultas »                                 | Claur Catastal                                        | Dennie        |                         |
| 🖆 Solicitudes »                               | Clave Catastral                                       | Barrio        |                         |
| Profesionales Calificados »                   | 100104040110009000                                    | SAN FRANCISCO |                         |
| 🕋 Audiencias Alcaldía                         | Mostrando registros del 1 al 2 de un total de 2 regis | tros          |                         |
| Declaraciones »                               |                                                       |               |                         |
| Simulaciones »                                | Lista de Deudas                                       |               |                         |
| Notificaciones Recibidas                      |                                                       |               |                         |
| Portal Documentos Electrónicos                |                                                       |               |                         |
| Formularios                                   | Mostrar 10 registros                                  |               |                         |
| Al ingresar en el PORTAL CIUDADANO se         | eleccionar la opción <b>Solicitudes</b>               |               | Colegio e<br>Arquitecto |

PROVINCIAL DE IMBABURA

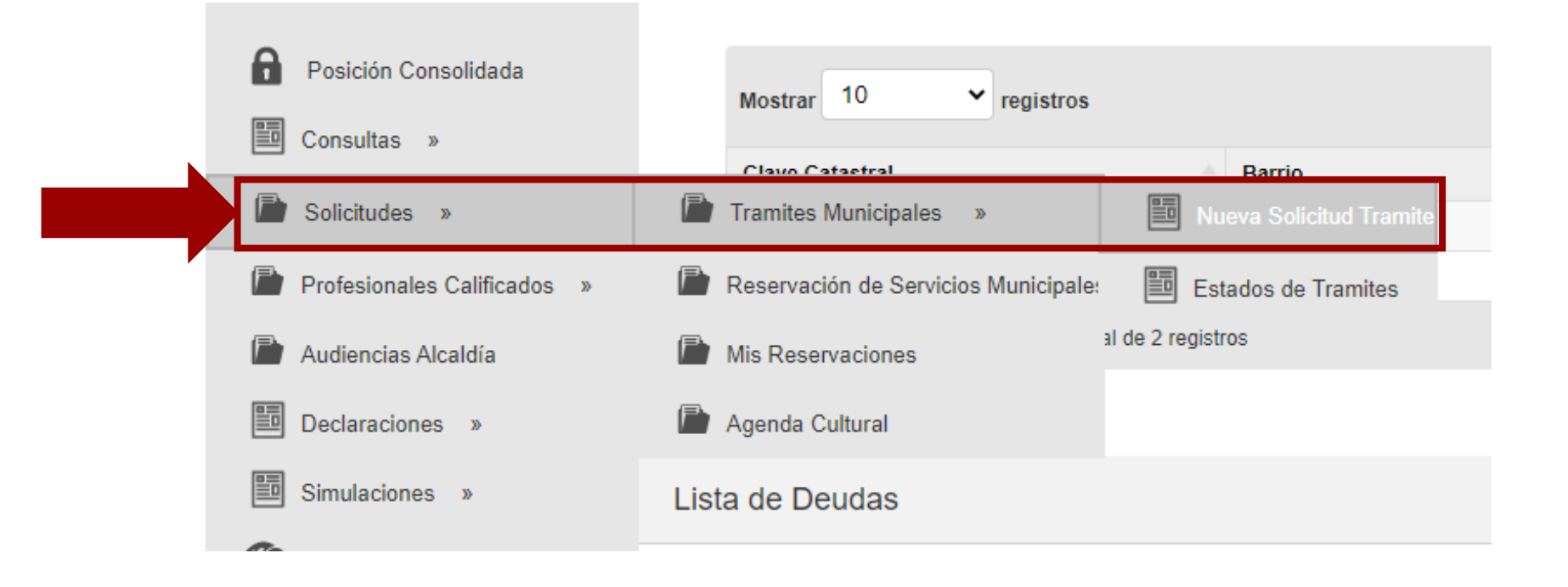

En la pestaña "Solicitudes" se desplegara la lista "Tramites Municipales" y de este "Nueva Solicitud Tramite".

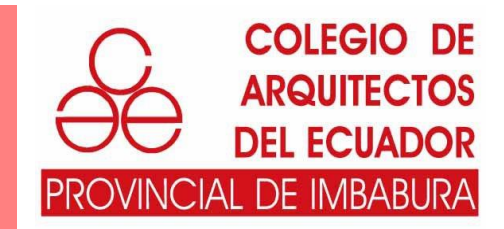

| Registro de Trámites |                               |         |
|----------------------|-------------------------------|---------|
|                      |                               |         |
| Búsqueda rápid: O    | Q Búsqueda Avanzada           | Agregar |
|                      | No hay registros para mostrar |         |
|                      |                               |         |
|                      |                               |         |

Seleccionar el botón "Agregar", para ingresar un nuevo tramite.

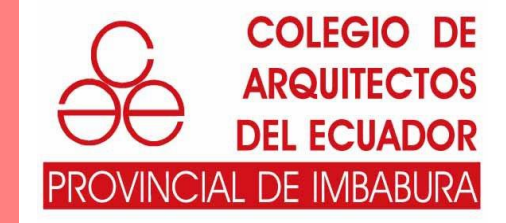

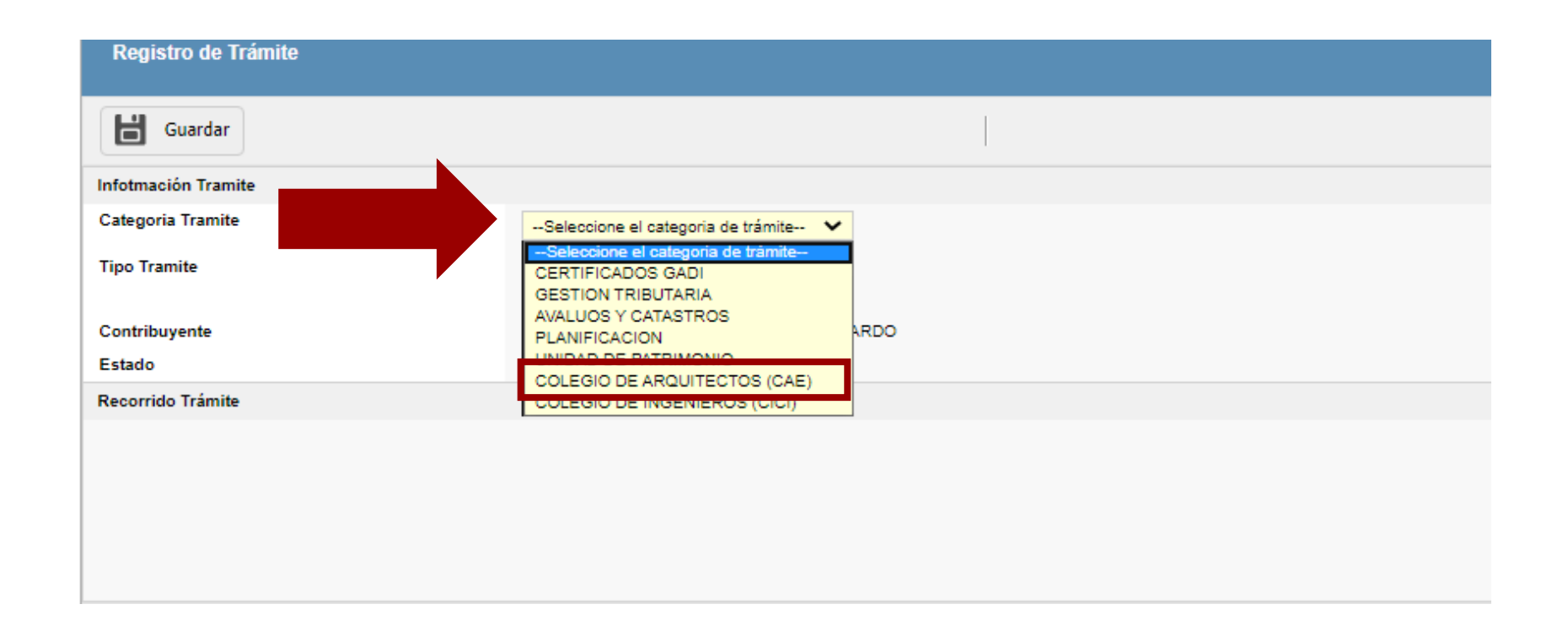

Seleccionar el botón "Seleccione la categoría de trámite ".Se desplegará una lista en la cual va a seleccionar "COLEGIO DE ARQUITECTOS (CAE)"

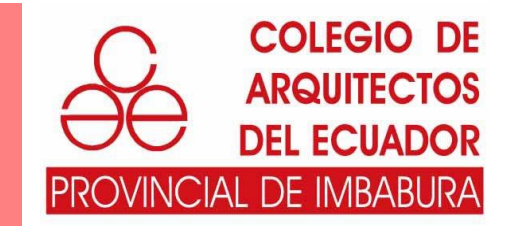

| Registro de Trámite |                                  |
|---------------------|----------------------------------|
| Guardar             |                                  |
| Infotmación Tramite |                                  |
| Categoria Tramite   | COLEGIO DE ARQUITECTOS (CAE) 💙   |
| Tipo Tramite        | Susqueda                         |
| Contribuyente       | 1009999999 PEREZ PEREZ JUAN JOSE |
| Estado              | VIGENTE                          |
| Recorrido Trámite   |                                  |
|                     |                                  |
|                     |                                  |
|                     |                                  |
|                     |                                  |
|                     |                                  |

Seleccionar el botón "**Búsqueda**", para ingresar un nuevo tramite.

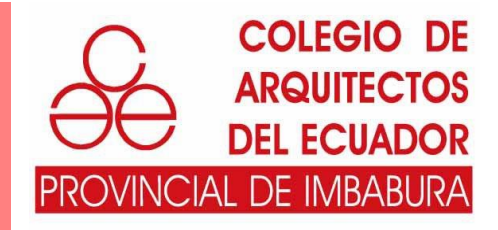

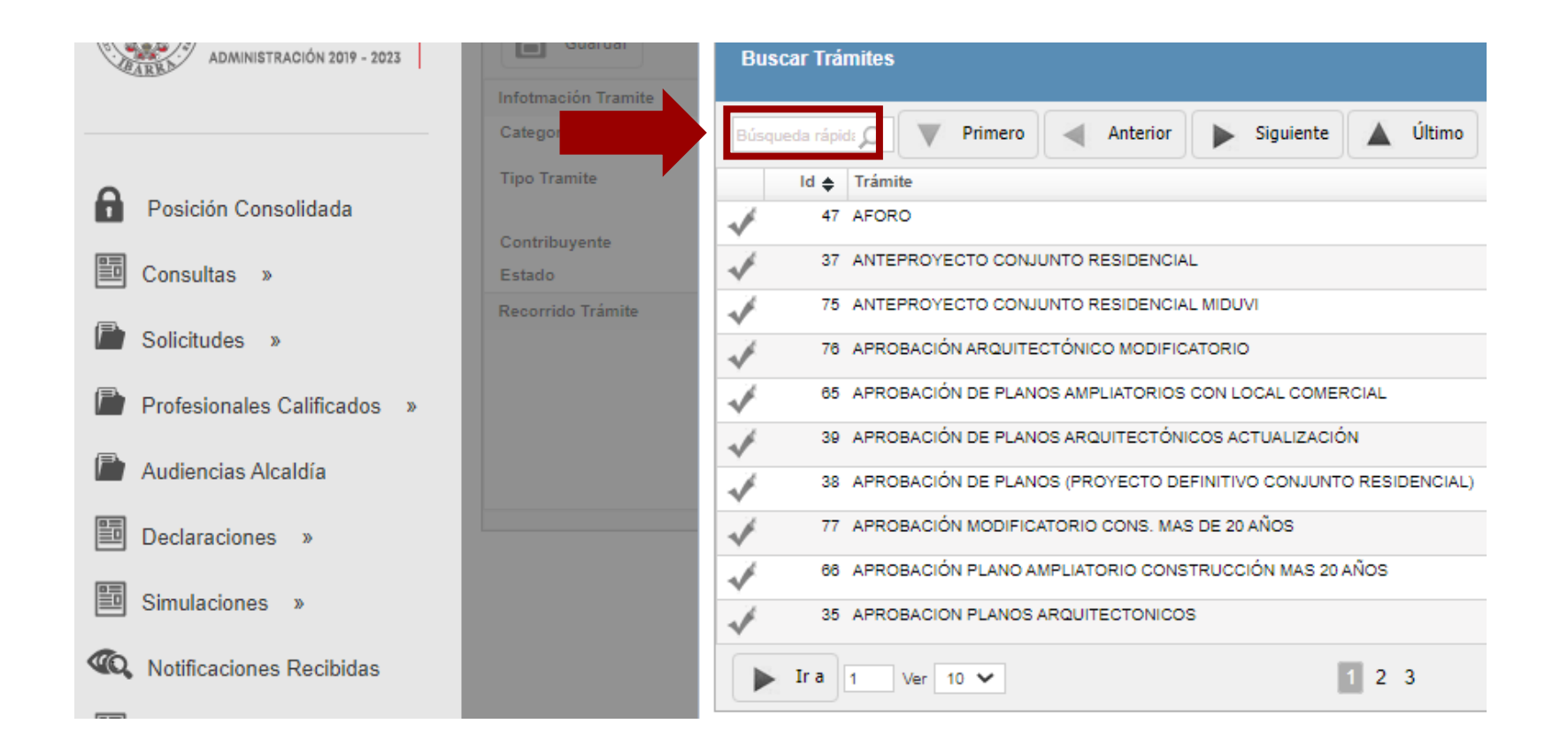

Se desplegará una lista en la cual se podrá seleccionar el trámite a realizar, busque el trámite que desea realizar y proceda a seleccionarlo.

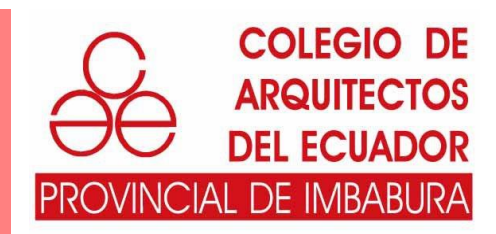

| Búsq         | ueda rápid: O Primero 🔺 Anterior 🕨 Siguiente 🔺 Último 🍳 Búsqueda Avanzada |         |
|--------------|---------------------------------------------------------------------------|---------|
|              | Id 🜲 Trámite                                                              | Descrip |
| 1            | 47 AFORO                                                                  | CAE     |
| $\checkmark$ | 37 ANTEPROYECTO CONJUNTO RESIDENCIAL                                      | CAE     |
| 1            | 75 ANTEPROYECTO CONJUNTO RESIDENCIAL MIDUVI                               | CAE     |
| 1            | 76 APROBACIÓN ARQUITECTÓNICO MODIFICATORIO                                | CAE     |
| 1            | 65 APROBACIÓN DE PLANOS AMPLIATORIOS CON LOCAL COMERCIAL                  | CAE     |
| 1            | 39 APROBACIÓN DE PLANOS ARQUITECTÓNICOS ACTUALIZACIÓN                     | CAE     |
| *            | 38 APROBACIÓN DE PLANOS (PROYECTO DEFINITIVO CONJUNTO RESIDENCIAL)        | CAE     |
| 1            | 77 APROBACIÓN MODIFICATORIO CONS. MAS DE 20 AÑOS                          | CAE     |
| 1            | 66 APROBACIÓN PLANO AMPLIATORIO CONSTRUCCIÓN MAS 20 AÑOS                  | CAE     |
| A.           | 35 APROBACION PLANOS ARQUITECTONICOS                                      | CAE     |

En este caso se escoge en Trámite aprobación de planos arquitectónicos (35)

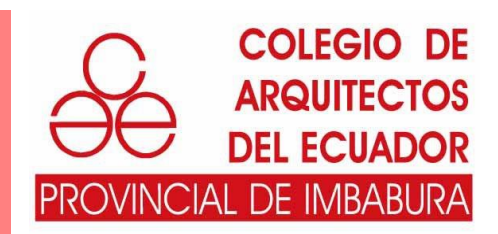

| Registro de Trámite    |        |                                                                   |                     |
|------------------------|--------|-------------------------------------------------------------------|---------------------|
|                        |        |                                                                   |                     |
| 🖶 Actualizar           |        | Adjuntos 🔇 Predios 😤 Tasas                                        | Enviar Trámite      |
| tatura si far Taranita |        |                                                                   |                     |
| otmación Tramite       |        | 20                                                                |                     |
| logoria Tramito        |        | 69                                                                |                     |
| egona tramite          |        | COLEGIO DE ARQUITECTOS (CAE) 🗸                                    |                     |
| o Tramite              |        | 35 <b>Q Búsqueda</b> APROBACION PLANOS ARQUITECTONICOS            |                     |
|                        |        | 1009999999 PEREZ PEREZ JUAN JOSE                                  |                     |
| ontribuyente           |        | VIGENTE                                                           |                     |
| stado                  |        |                                                                   |                     |
|                        | Adjur  | ntos                                                              |                     |
|                        |        |                                                                   |                     |
|                        |        | Guardar                                                           | 🗧 Salir             |
|                        |        | Tino Adjunto *                                                    | Archivo Adiunto     |
|                        |        |                                                                   | *                   |
|                        | 1 🗌 P  | PLANO ARQUITECTÓNICO FORMATO .DWG                                 | Seleccionar Archivo |
|                        | 2 0 0  | CÉDULA DE IDENTIDAD Y PAPELETA DE VOTACIÓN O RUC (PROPIETARIO DEL | Seleccionar Archivo |
|                        |        | · · · · ·                                                         |                     |
|                        | 3 🗌 C  | CARNET DE INSCRIPCIÓN MUNICIPAL DEL PROFESIONAL                   | Seleccionar Archivo |
|                        | 4 🗌 F  | ORMULARIO FPA O FPC LLENO                                         | Seleccionar Archivo |
|                        |        |                                                                   | Colonianan Arabius  |
|                        | 5 [] P | AGO DE APROBACION DE PLANOS Y FONDO DE GARANTIA                   | Seleccionar Archivo |
|                        | 6 🗌 F  | ORMULARIO INEC                                                    | Seleccionar Archivo |
|                        | 7 🗆 0  | CERTIFICADO DE NO ADEUDAR AL MUNICIPIO                            | Seleccionar Archivo |
|                        |        |                                                                   |                     |
|                        | 11 🗌 8 | NFORME DE REGLAMENTACIÓN CANTONAL (IRC)                           | Seleccionar Archivo |
|                        |        |                                                                   | Seleccionar Archivo |

• Para ingresar los requisitos pulsar el botón "Adjuntos".

Campos obligatorios

 Seleccione los archivos desde su ordenador y una vez que todos se hayan cargado presione el botón de "Guardar"

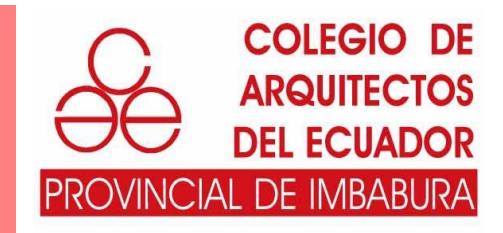

| Registro de Trámite |                                                        |         |
|---------------------|--------------------------------------------------------|---------|
| Actualizar          | Adjuntos Predios 🚰 Tasas 🖾 Enviar Trámite              | 🖨 Salir |
| Infotmación Tramite |                                                        |         |
| Id                  | 89                                                     |         |
| Categoria Tramite   | COLEGIO DE ARQUITECTOS (CAE) 🗸                         |         |
| Tipo Tramite        | 35 <b>Q</b> Búsqueda APROBACION PLANOS ARQUITECTONICOS |         |
| Contribuyente       | 1009999999 PEREZ PEREZ JUAN JOSE                       |         |
| Estado              |                                                        |         |

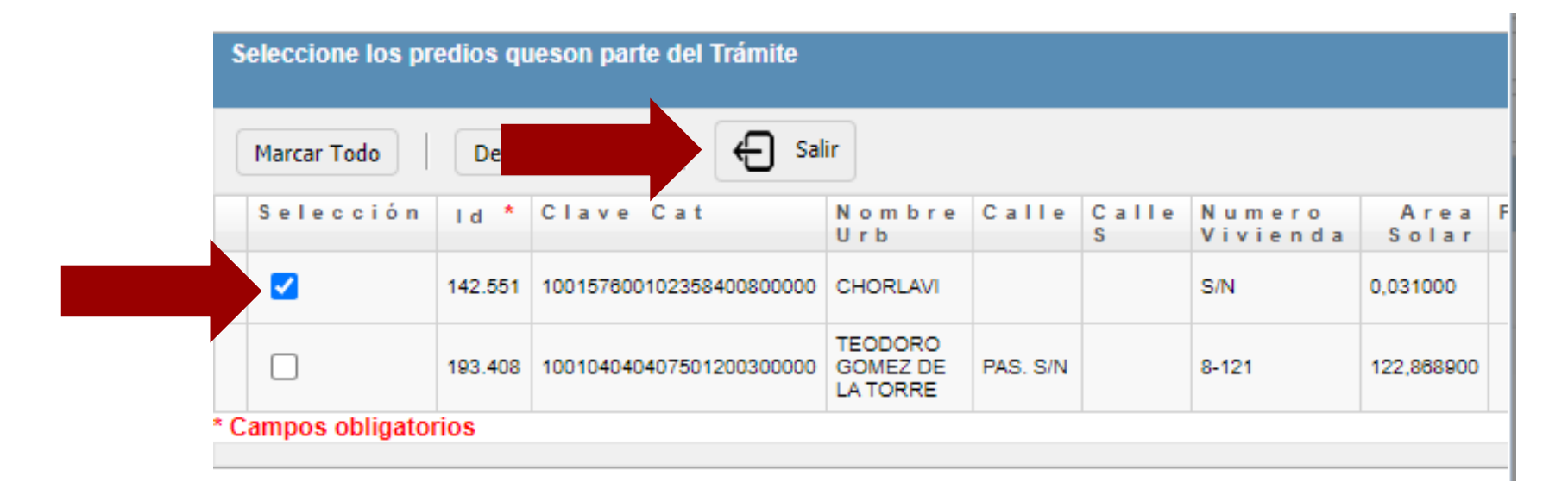

Seleccione el botón "**Predios**" e indique cual es el predio que corresponde al trámite, luego presione el botón "**Salir**".

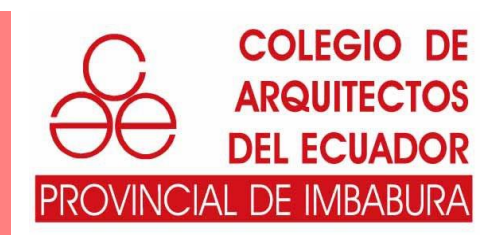

| Registro de Trámite     |                                                        |         |
|-------------------------|--------------------------------------------------------|---------|
| Actualizar              | Adjuntos Predios 🛃 Tasas                               | 🖯 Salir |
| Infotmación Tramite     |                                                        |         |
| ld                      | 89                                                     |         |
| Categoria Tramite       | COLEGIO DE ARQUITECTOS (CAE) 🗸                         |         |
| Tipo Tramite            | 35 <b>Q Búsqueda</b> APROBACION PLANOS ARQUITECTONICOS |         |
| Contribuyente<br>Estado | 1009999999 PEREZ PEREZ JUAN JOSE VIGENTE               |         |

| Información de Valo |                             |                   |                         |
|---------------------|-----------------------------|-------------------|-------------------------|
|                     | 💰 Emitir Valo               | pres              | 🖨 Salir                 |
| Código Producto 🛛 🔶 | Descripción                 | Precio Unitario 🖨 | Operación 🔶 🛛 Factura 🔶 |
| 1.01.021            | TRAMITE DE CUALQUIER INDOLE | 2,00              |                         |
| 1.01.009            | FPA                         | 1,00              |                         |
|                     |                             |                   | [1 a 2 de 2]            |

| Valores | emitidos c | on exito |
|---------|------------|----------|
|         | Aceptar    | ]        |

Seleccione el botón **"Tasas"** y pulse el botón **"Emitir Valores"**, y el sistema le proporcionara un mensaje **"Valores emitidos con éxito"**.

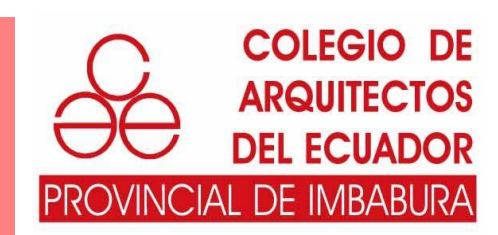

| Registro de Trámite                                                 |                                |         |  |  |  |  |
|---------------------------------------------------------------------|--------------------------------|---------|--|--|--|--|
| Actualizar                                                          | Adjuntos 🔇 Predios 🛃 Tasas     | 🖨 Salir |  |  |  |  |
| Infotmación Tramite                                                 |                                |         |  |  |  |  |
| ld                                                                  | 89                             |         |  |  |  |  |
| Categoria Tramite                                                   | COLEGIO DE ARQUITECTOS (CAE) 🗸 |         |  |  |  |  |
| iipo Tramite 35 <b>Q</b> Búsqueda APROBACION PLANOS ARQUITECTONICOS |                                |         |  |  |  |  |
| Contribuyente<br>Estado                                             | 1009999999 PEREZ JUAN JOSE     |         |  |  |  |  |

#### Reporte de Trámites por Estado

| Búse           | queda rápida 🔎 | Primero Anterior Siguiente                      | 🔺 Último      | Columnas 🛃 🏟 Exportar 👻 | Súsqueda Avanzada              |
|----------------|----------------|-------------------------------------------------|---------------|-------------------------|--------------------------------|
|                | ld 🗢           | Tipo Tramite 🗢                                  | Contribuyente | A N                     | Fecha Registro 🔶 Estado 🔶      |
| Ê              | 43             | INFORME DE REGLAMENTACION CANTONAL (IRC)        | 1009999999    | PEREZ PEREZ JUAN JOSE   | 24/05/2020 17:22:15 ENTREGADO  |
| Ê              | 55             | SUSPENSION DE ACTIVIDAD ECONÓMICA               | 1009999999    | PEREZ PEREZ JUAN JOSE   | 27/05/2020 16:38:15 EN TRAMITE |
| Ê              | 45             | EXONERACIÓN DEL IMPUESTO A LA ALCABALA          | 1009999999    | PEREZ PEREZ JUAN JOSE   | 25/05/2020 16:28:40 EN TRAMITE |
| È              | 47             | APROBACION PLANOS ARQUITECTONICOS               | 1009999999    | PEREZ PEREZ JUAN JOSE   | 26/05/2020 11:40:52 EN TRAMITE |
| Ê              | 49             | DECLARATORIA EN RÉGIMEN DE PROPIEDAD HORIZONTAL | 1009999999    | PEREZ PEREZ JUAN JOSE   | 27/05/2020 10:54:39 EN TRAMITE |
| Ê              | 66             | APROBACIÓN DE PLANOS ESTRUCTURALES              | 10099999999   | PEREZ PEREZ JUAN JOSE   | 28/05/2020 16:45:48 EN TRAMITE |
| <sup>≜</sup> r | 67             | APROBACIÓN DE PLANOS ESTRUCTURALES              |               |                         | 28/05/2020 16:57:58 EN TRAMITE |
| 1              | 68             | APROBACION PLANOS ARQUITECTONICOS               | 1009999999    | PEREZ PEREZ JUAN JOSE   | 28/05/2020 17:38:00 EN TRAMITE |
|                |                |                                                 |               |                         |                                |

Una vez que se ha realizado el pago deberá pulsar el botón "**Enviar Trámite**", para que el tramite pueda ser atendido de tal manera que se tendrá acceso y se podrá verificar el estado de cada uno de los trámites.

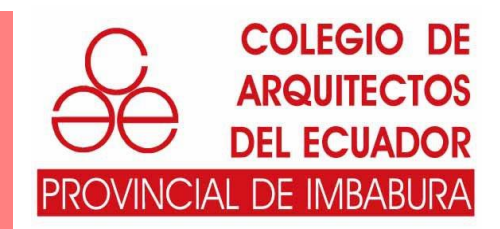